## スマートタイムスをお使い頂けるまでの手順フロー

当サイトの画面から仮登録」を行い、下記手順に従い、ソフトをダウンロードし、登録を完了させ、スマートタイムスの初期設定を行えば、ご利用可能となります。 以下のフローの詳細については、各項目をご覧ください。

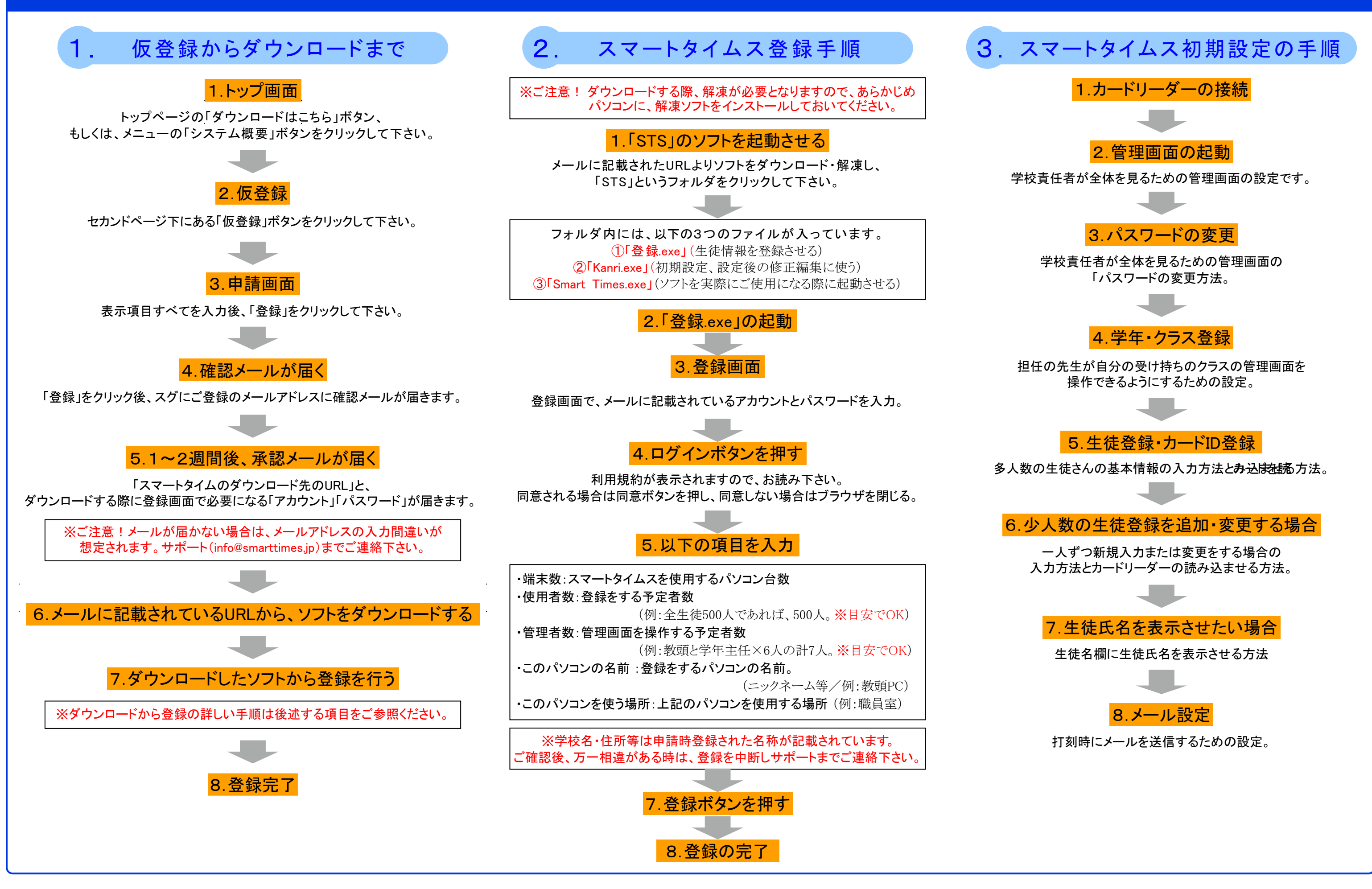